## デュアル ドメインを使用した Expressway 経由 の CMS を使用したプロキシ WebRTC の設定

## 内容

概要 前提条件 要件 <u>使用するコンポーネント</u> 設定 <u>ネットワーク図</u> 技術情報 **DNS** 設定 内部 DNS 設定 外部 DNS 設定 CMS、callbridge、webbridge、XMPP 設定 **TURN 設定** Expressway-C および E の設定 Expressway-Cの設定 Expressway-E 上の設定 確認 トラブルシュート [Join call] ボタンが表示されない WebRTCページに「Bad Request」と表示される WebRTC クライアントに非セキュア接続が表示される WebRTCクライアントが接続しても接続されず、タイムアウトして切断される

## 概要

このドキュメントでは、異なる内部ドメインと外部ドメインを持つExpresswayを介したCisco Meeting Server(CMS)のプロキシWebリアルタイム通信(webRTC)の設定例について説明します。

## 前提条件

### 要件

次の項目に関する知識があることを推奨しています。

- シングル連結展開の CMS バージョン 2.1.4 以上
- Expressway-C および Expressway-E バージョン X8.9.2 以上
- CMS の callbridge と webbridge の設定
- Expresswayペアで有効なモバイルアクセス(MRA)とリモートアクセス(MRA)
- Expressway-Eに追加されたリレーNAT(TURN)オプションキーを使用したトラバーサル
- webbridge URLの外部解解可能ドメインネームサーバ(DNS)レコード、外部ドメイン用

- 外部から内部ドメインに入る CMS IP アドレス用の内部解決可能な DNS レコード
- 内部および外部ドメイン用にCMSで構成されたExtensible Messaging and Presence Protocol(XMPP)マルチドメイン
- [Firewall] で TCP ポート 443 をパブリック インターネットからの入力と Expressway-E のパ ブリック IP アドレスへの出力に開放
- [Firewall] で TCP および UDP ポート 3478 をパブリック インターネットからの入力と Expressway-E のパブリック IP アドレスへの出力に開放
- [Firewall] で UDP ポート範囲 24000 ~ 29999 を Expressway-E のパブリック IP アドレスか らの入出力に開放

#### 使用するコンポーネント

このドキュメントの情報は、次のソフトウェアとハードウェアのバージョンに基づいています。

- •シングル連結展開の CMS バージョン 2.2.1
- Expressway-CおよびExpressway-E(デュアルネットワークインターフェイスカード(NIC)およ びスタティックネットワークアドレス変換(NAT)ソフトウェアバージョンX8.9.2)
- Postman

このドキュメントの情報は、特定のラボ環境にあるデバイスに基づいて作成されました。このド キュメントで使用するすべてのデバイスは、初期(デフォルト)設定の状態から起動しています 。対象のネットワークが実稼働中である場合には、どのようなコマンドについても、その潜在的 な影響について確実に理解しておく必要があります。

## 設定

#### ネットワーク図

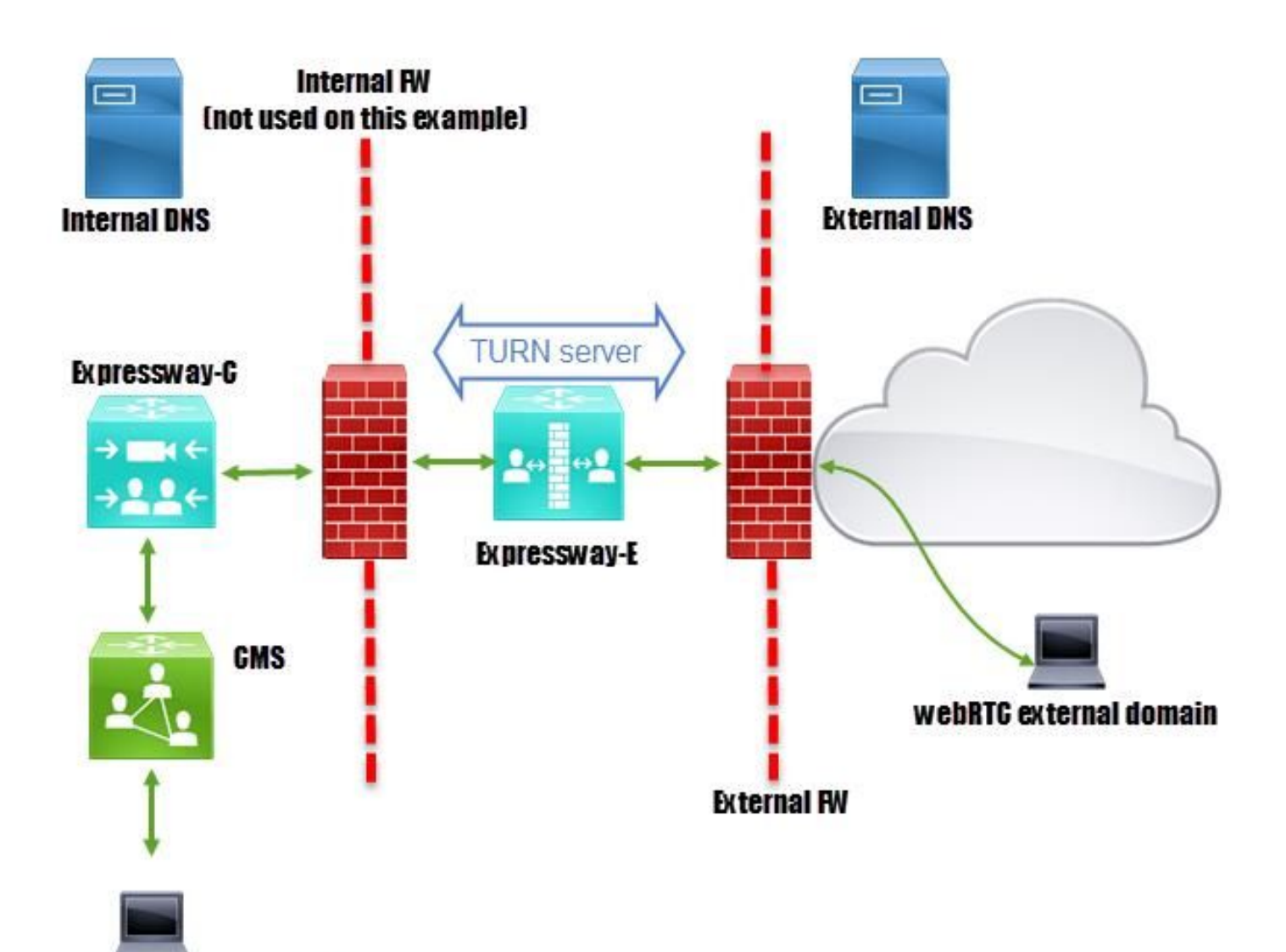

webRTC internal domain

## 技術情報

内部ドメイン 外部ドメイン CMS IP アドレス Expressway-C IP アドレス Expressway-E LAN1 IP アドレス(内部) Expressway-E LAN2 IP アドレス(外部) スタティック NAT IP アドレス

cms.octavio.local octavio.com 172.16.85.180 172.16.85.167 172.16.85.168 192.168.245.61 10.88.246.156

### DNS 設定

#### 内部 DNS 設定

| Type              |                                                          | Data                                                                                                    | Timestamp                                                                                                    |
|-------------------|----------------------------------------------------------|----------------------------------------------------------------------------------------------------|----------------------------------------------------------------------------------------------------|
| -client Service   | e Location (SRV)                                         | [10][10][5222] xmpp.cms.octavio.local.                                                                                                    | static                                                                                                    |
| -server           | (V)                                                      | [10][10][5209] xmpp.cms.octavio.local.                                                                                                    | static                                                                                                    |
| External do       | omain (V)                                                | [10][10][8443] ocucmp.octavio.local.                                                                                                    | static                                                                                                    |
| gin resolves to I | nternal (V)                                              | [10][10][8443] ocupsp.octavio.local.                                                                                                    | static                                                                                                    |
| p p               | p-client Servic<br>p-server External do<br>resolves to i | Type       p-client     Service Location (SRV)       p-server     V)       p-uds     External domain       resolves to internal     V)       v)     v) | Type     Data       p-client     Service Location (SRV)     [10][10][5222] xmpp.cms.octavio.local.       p-server     External domain     V)     [10][10][443] ocump.octavio.local.       p-uds     resolves to internal     V)     [10][10][8443] ocump.octavio.local.       ogin     V)     [10][10][8443] ocupsp.octavio.local. |

| A DNS                                                     | Name                                            | Туре                                         | Data                                                                                              | Timestam         |
|-----------------------------------------------------------|-------------------------------------------------|----------------------------------------------|---------------------------------------------------------------------------------------------------|------------------|
| ⊿ ACTIVEDIRECTORY ⊿ CTIVEDIRECTORY ⊿ Forward Lookup Zones | _tcp                                            | Host (A)                                     | External webbridge URL resolves to internal IP address                                            | static           |
| [] _msdcs.octavio.local                                   | cmsweb                                          | Host (A)                                     | 172.16.85.180                                                                                     | static           |
| ⊿ Coctavio.com                                            | (same as parent folder) (same as parent folder) | Start of Authority (SOA)<br>Name Server (NS) | [10], activedirectory.octavio.local., hostmaster.octavio.local.<br>activedirectory.octavio.local. | static<br>static |

#### 外部 DNS 設定

図に示すように、外部DNSには、Expressway-EのスタティックNAT IPアドレスに解決される webbridge URLが必要です。

| 🚊 DNS                                            | Name                                                             | Type                                         | Data                                             |
|--------------------------------------------------|------------------------------------------------------------------|----------------------------------------------|--------------------------------------------------|
| <ul> <li>              ■             ■</li></ul> | tcp<br>tls<br>(same as parent folder)<br>(same as parent folder) | Start of Authority (SOA)<br>Name Server (NS) | [7], mxdc.mx.lab., hostmaster.mx<br>mxdc.mx.lab. |
|                                                  | cmsweb                                                           | Host (A)                                     | 10.88.246.156                                    |
|                                                  | vcse                                                             | Host (A)                                     | 10.88.246.156                                    |
|                                                  |                                                                  |                                              |                                                  |
| Lts                                              |                                                                  |                                              |                                                  |

#### CMS、callbridge、webbridge、XMPP 設定

ステップ1:callbridgeライセンスをアクティブにする必要があります。次の画像には有効な callbridge ライセンスが表示されています。

proxyWebRTC> license Feature: callbridge status: Activated expiry: 2017-Jul-09

ライセンスの詳細は次を参照してください。

http://www.cisco.com/c/dam/en/us/td/docs/conferencing/ciscoMeetingServer/Deployment\_Guide/V ersion-2-1/Cisco-Meeting-Server-2-1-Single-Combined-Server-Deployment.pdf#page=10

ステップ2:図に示すように、MMPを使用してcallbridge、webbridge、およびXMPPを有効にします。

| proxyWebRTC> callbridg | ie i                  |
|------------------------|-----------------------|
| Listening interfaces   | : a                   |
| Preferred interface    | : none                |
| Key file               | : callbridge.key      |
| Certificate file       | : callbridge.cer      |
| Address                | : none                |
| CA Bundle file         | : root.cer            |
| proxyWebRTC>           |                       |
| proxyWebRTC> webbridge |                       |
| Enabled                | : true                |
| Interface whitelist    | : a:443               |
| Key file               | : webbridge.key       |
| Certificate file       | : webbridge.cer       |
| CA Bundle file         | : root.cer            |
| Trust bundle           | : callbridge.cer      |
| HTTP redirect          | : Enabled             |
| Clickonce URL          | : none                |
| MSI download URL       | : none                |
| DMG download URL       | : none                |
| iOS download URL       | : none                |
| proxyWebRTC>           |                       |
| proxyWebRTC> xmpp      |                       |
| Enabled                | : true                |
| Clustered              | : false               |
| Domain                 | : cms.octavio.local   |
| Listening interfaces   | : a                   |
| Key file               | : xmpp.key            |
| Certificate file       | : xmpp.cer            |
| CA Bundle file         | : root.cer            |
| Max sessions per user  | : unlimited           |
| STATUS                 | : XMPP server running |
| proxyWebRTC> xmpp mult | 1_domain_list         |
| ***                    |                       |
| Domain                 | : octavio.com         |
| Key file               | : xmppmu.key          |
| Certificate file       | : xmppmu.cer          |
| Bundle file            | . root car            |

有効にする手順の詳細は、次のリンクを参照してください。

http://www.cisco.com/c/dam/en/us/td/docs/conferencing/ciscoMeetingServer/Deployment\_Guide/V ersion-2-1/Cisco-Meeting-Server-2-1-Single-Combined-Server-Deployment.pdf

証明書の作成手順の詳細は、次のリンクを参照してください。

http://www.cisco.com/c/dam/en/us/td/docs/conferencing/ciscoMeetingServer/Deployment\_Guide/V ersion-2-2/Certificate-Guidelines-Single-Combined-Server-Deployment-2-2.pdf

# ステップ3:[**Configuration**] > [**General**]でCMS Webページに移動し、図に示すようにWebブリッジの内部URLと外部URLを設定します。

| Web bridge settings                      |                                                    |
|------------------------------------------|----------------------------------------------------|
| Guest account client URI                 | https://cmsweb.cms.octavio.local                   |
| Guest account JID domain                 | cms.octavio.local                                  |
| Custom background image URI              |                                                    |
| Custom login logo URI                    |                                                    |
| Guest access via ID and passcode         | secure: require passcode to be supplied with ID $$ |
| Guest access via hyperlinks              | allowed V                                          |
| User sign in                             | allowed V                                          |
| Joining scheduled Lync conferences by ID | not allowed V                                      |
| IVR                                      |                                                    |
| IVR numeric ID                           |                                                    |
| Joining scheduled Lync conferences by ID | not allow This EQDN has to be set as SAN on        |
| External access                          | Expressway-E certificate                           |
| Web Bridge URI                           | https://cmsweb.octavio.com                         |
| IVR telephone number                     |                                                    |

注:CMSには、少なくとも1つのスペースを設定する必要があります。

図に示すように、CMSに設定されたスペースの例。

| Name         | URI user part                 | Secondary URI user part | Additional access methods | Call ID |
|--------------|-------------------------------|-------------------------|---------------------------|---------|
| Proxy webRTC | proxywebrtc@cms.octavio.local |                         |                           | 100101  |

**注**:内部および外部ドメインの着信コールを設定する必要があります。

図に示すように、着信コール処理に設定されたドメインの例を示します。

Incoming call handling

## Call matching

| Domain name       | Priority | Targets spaces |
|-------------------|----------|----------------|
| cms.octavio.local | 10       | yes            |
| octavio.com       | 10       | yes            |

#### TURN 設定

ステップ1:TURNはPostmanを介してAPIで設定する必要があります。このコマンドはすべての設 定で使用します。

#### https://

ステップ2: POSTメソッドを使用し、TURNサーバのパラメータを表示す**る**か、TURNサーバのパ ラメータを編集する**か**、Bodyに移動します。TURNサーバに設定されているパラメータは、図に 示すとおりです。

| Р                    | POST V https://admin.cms.octavio.local:445/api/v1/turnServers |               |                           |  |  |
|----------------------|---------------------------------------------------------------|---------------|---------------------------|--|--|
| Autho                | orization  Headers (2) Body  Pre-request Script               | Tests         |                           |  |  |
| 0 fc                 | orm-data 🔎 x-www-form-urlencoded 🔍 raw 🔘 binary               | Exp           | -E LAN1 IP address        |  |  |
|                      | serverAddress                                                 | 172.16.85.168 |                           |  |  |
| ~                    | clientAddress                                                 | 10.88.246.156 | Static NAT IP address     |  |  |
| ~                    | username                                                      | turnuser      |                           |  |  |
| <ul> <li></li> </ul> | password                                                      | cisco         | This username             |  |  |
| $\checkmark$         | type                                                          | standard      | and password<br>has to be |  |  |
| ~                    | tcpPortNumberOverride                                         | 3478          | configured on             |  |  |
|                      | key                                                           | value         | LAPICSSWAY L              |  |  |

#### ステップ3:GETメソッドを実行してサーバIDをコピーし、TURNサーバ設定のステータスを確認 します。コピーする必要があるIDは図に示すとおりです。

| Get $ \smallsetminus $                                                                                                    | https://admin.cms.octavio.local:445/api/v1/turnServers                                               |                                                                                  |          | F                                                                       |
|----------------------------------------------------------------------------------------------------|----------------------------------------------------------------------------------------------------|----------------------------------------------------------------------------------|----------|-------------------------------------------------------------------------|
| Authorization 🔵                                                                                                    | Headers (2)                                                                                          | Body Pre-request Scrip                                                           | t Tests  |                                                                         |
| Туре                                                                                                    |                                                                                                    | Basic Auth                                                                       | ~        |                                                                         |
| Username                                                                                                    |                                                                                                    | admin                                                                            |          | The authorization header will be generated and added as a custom header |
| Password                                                                                                    |                                                                                                    |                                                                                  |          | Save helper data to request                                             |
| Body Cookies                                                                                                    | Headers (10)                                                                                         | Tests                                                                            |          |                                                                         |
| Pretty Raw                                                                                                    | Preview                                                                                              | XML 🗸 🚍                                                                          |          |                                                                         |
| 1 xml vers<br 2 - <turnserve<br>3 - <turns<br>4 &lt;2<br/>5 &lt;0<br/>6 7 <td>ion="1.0"?&gt;<br/>ers total="1"&gt;<br/>erver id="2aal6c<br/>erverAddress&gt;172<br/>lientAddress&gt;10.<br/>Server&gt;</td><td>cc-87d1-424d-9d3d-3d007f2<br/>.16.85.16888.246.156<td>23243a"&gt;</td><td></td></td></turns<br></turnserve<br> | ion="1.0"?><br>ers total="1"><br>erver id="2aal6c<br>erverAddress>172<br>lientAddress>10.<br>Server> | cc-87d1-424d-9d3d-3d007f2<br>.16.85.16888.246.156 <td>23243a"&gt;</td> <td></td> | 23243a"> |                                                                         |

ステップ4:APIコマンドの最後にあるIDをコピーし、GETメソッドを使用して、図に示すように TURNサーバ情報を表示します。

## 注:この情報には、サーバのパスワードは表示されません。

| Get $$                                                                                                    | https://admin.cms.c                                                                                                    | octavio.local:445/api/v1/tu                             | urnServer <mark>:/2aa16ccc</mark> | 87d1-424d-9d3d-3d007f23243a                                                | Params     |
|----------------------------------------------------------------------------------------------------|----------------------------------------------------------------------------------------------------|---------------------------------------------------------|-----------------------------------|----------------------------------------------------------------------------|------------|
| Authorization ●                                                                                                    | Headers (2) Be                                                                                                    | dy Pre-request Scrip                                    | ot Tests                          |                                                                            |            |
| Туре                                                                                                    |                                                                                                    | Basic Auth                                              | ×                                 |                                                                            | C          |
| Username                                                                                                    |                                                                                                    | admin                                                   |                                   | The authorization header will be generated and<br>added as a custom header |            |
| Password                                                                                                    | Password                                                                                                    |                                                         |                                   | Save helper data to request                                                |            |
|                                                                                                    |                                                                                                    | Show Password                                           |                                   |                                                                            |            |
| Body Cookie                                                                                                    | es Headers (10)                                                                                                    | Tests                                                   |                                   |                                                                            | Status: 20 |
| Pretty Rav                                                                                                    | v Preview XML                                                                                                    | ~ 5                                                     |                                   |                                                                            |            |
| 1 xml v<br 2 - <turnse<br>3 <se<br>4 <cl<br>5 <nu< td=""><td>ersion="1.0"?&gt;<br/>rver id="2aa16ccc-87d<br/>rverAddress&gt;172.16.85<br/>ientAddress&gt;10.88.246<br/>mRegistrations&gt;0<td>1-424d-9d3d-3d007f232<br/>.168<br/>.156<br/>Registrations&gt;</td><td>43a"&gt;</td><td></td><td></td></td></nu<></cl<br></se<br></turnse<br> | ersion="1.0"?><br>rver id="2aa16ccc-87d<br>rverAddress>172.16.85<br>ientAddress>10.88.246<br>mRegistrations>0 <td>1-424d-9d3d-3d007f232<br/>.168<br/>.156<br/>Registrations&gt;</td> <td>43a"&gt;</td> <td></td> <td></td> | 1-424d-9d3d-3d007f232<br>.168<br>.156<br>Registrations> | 43a">                             |                                                                            |            |
| 7 <ty<br>8 <tc< td=""><td>pe&gt;standard<br/>pPortNumberOverride&gt;3</td><td>478<td>rride&gt;</td><td></td><td></td></td></tc<></ty<br>                                                                                                    | pe>standard<br>pPortNumberOverride>3                                                                                                    | 478 <td>rride&gt;</td> <td></td> <td></td>              | rride>                            |                                                                            |            |

ステップ 5 : [send] をクリックしてサーバのステータスを取得します。図に示すように、正常な 設定の例です。

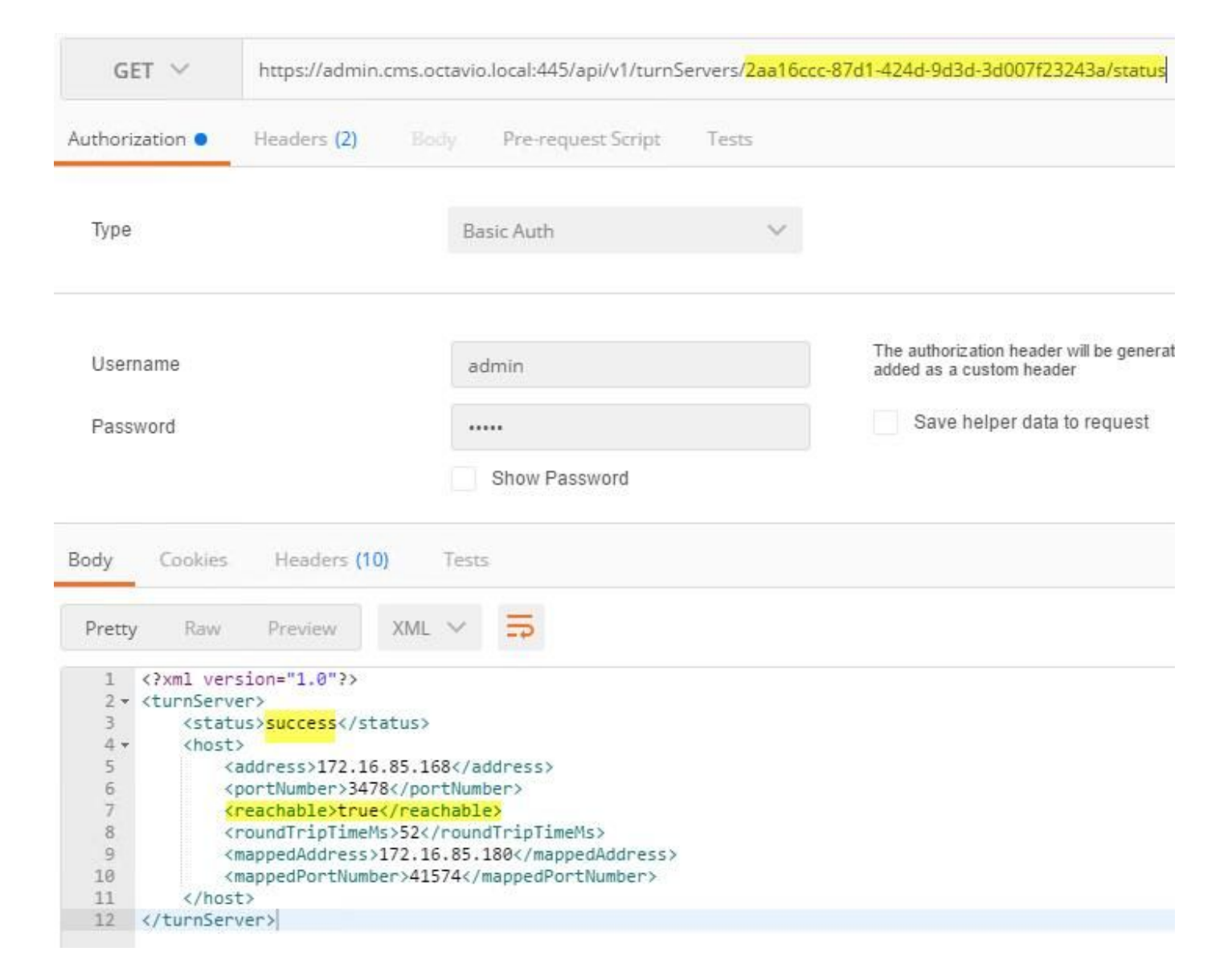

### Expressway-C および E の設定

ステップ1:expressway-Cには内部ドメイン(octavio.local)が、Expressway-Eには外部ドメイン (octavio.com)が設定されている必要があります。

# CISCO Cisco Expressway-C

| Status  | System            | Configuration | Applications        | Users    | Maintenance |
|---------|-------------------|---------------|---------------------|----------|-------------|
| DNS     |                   |               |                     |          |             |
| DNS se  | ttings            |               |                     |          |             |
| System  | host name         | VCSC          |                     |          | i           |
| Domain  | name              | octavio.loc   | al                  |          | (j)         |
| DNS rec | quests port range | Use the e     | phemeral port range | • 1      |             |
| Default | DNS servers       |               | Internal D          | NS serve | er          |
| Addres  | s 1               | 172.16.85     | 162                 |          | (I)         |

ステップ2:図に示すように、Expressway CとEの両方でMRAを有効にする必要があります。

| Unified Communications      |                            | You are here Configuration > Unified Communications > Configuration |
|-----------------------------|----------------------------|---------------------------------------------------------------------|
| Configuration               |                            | ŕ                                                                   |
| Unified Communications mode | Mobile and remote access v |                                                                     |

ステップ3:図に示すように、Expressway-CとEの間にユニファイドコミュニケーショントラバ ーサルゾーンを作成します。

## CISCO Cisco Expressway-C

| dit zana                     |                      |                                  |
|------------------------------|----------------------|----------------------------------|
| dit zone                     |                      |                                  |
| Configuration                |                      |                                  |
| Name                         |                      | * UT Zone                        |
| Туре                         |                      | Unified Communications traversal |
| Hop count                    |                      | * 15                             |
|                              | This credentials are |                                  |
| Connection credentials       | configured on Exp-E  | )                                |
| Username                     |                      | * Tuser (j)                      |
| Password                     |                      | * ••••••                         |
|                              |                      |                                  |
| SIP                          |                      |                                  |
| Port                         |                      | <b>*</b> 7001                    |
| Accept proxied registrations |                      | Allow 🗸 👔                        |
| ICE support                  |                      | Off 🗸 👔                          |
| Multistream mode             |                      | On 🗸 (i)                         |
| SIP poison mode              |                      | Off v                            |
| Preloaded SIP routes support |                      | Off V                            |
| SIP parameter preservation   |                      | Off 🗸 (i)                        |
| Authentication               |                      |                                  |
|                              |                      |                                  |

## Expressway-Cの設定

ステップ1:図に示すように、Expressway-Cで内部ドメインと外部ドメインを設定します。

# CISCO Cisco Expressway-C

| Status | System  | Configuration | Applicat |
|--------|---------|---------------|----------|
| Doma   | ains    |               |          |
|        | Index • | Domain name   | _        |
|        | 1       | octavio.local |          |
|        | 2       | octavio.com   |          |
|        |         | 1. 1          |          |

ステップ 2:Cisco Meeting 設定を有効にします。[Configuration] > [Unified Communications] > [Cisco Meeting Server] の順に開きます。図に示すように、[ゲストアカウントクライアント URI]フィールドに外部webbridge URLを設定します。

| CISCO Cisco Expressway-C |                        |                |       |                      |               |
|--------------------------|------------------------|----------------|-------|----------------------|---------------|
| Status System            | Configuration          | Applications   | Users | Maintenance          |               |
| Cisco Meeting Se         | erver                  |                |       |                      |               |
| Meeting Server confi     | guration               |                |       |                      |               |
| Meeting Server Web Pro   | жу                     |                |       | Enable V             |               |
| Guest account client UR  | U                      |                |       | * cmsweb.octavio.com |               |
| Save                     |                        |                |       |                      |               |
| Guest account client U   | RI resolved to the fol | lowing targets |       |                      |               |
| Name                     |                        |                |       |                      | Address       |
| cmsweb.octavio.com       |                        |                |       |                      | 172.16.85.180 |

**注**:内部 DNS は、外部 webbridge URL(cmsweb.octavio.com)を内部 CMS webbridge IP アドレスに解決する必要があります。この例では IP アドレスは 172.16.85.180 です。

図に示すように、Expressway-Cのセキュアシェル(SSH)トンネルは、数秒後にアクティブになる 必要があります。

| cisco          | Cisco  | Expressway-C   |               |       |             |                    |                                               |
|----------------|--------|----------------|---------------|-------|-------------|--------------------|-----------------------------------------------|
| Status S       | System | Configuration  | Applications  | Users | Maintenance |                    |                                               |
| Unified Co     | ommuni | cations SSH tu | unnels status |       |             |                    | You are here: Status * Unified Communications |
| Target -       |        |                |               |       |             | Domain             | Status                                        |
| vcse.octavio.o | com    |                |               |       |             | octavio.local      | Active                                        |
| vcse.octavio.o | com    |                |               |       |             | cmsweb.octavio.com | Active                                        |
| vcse.octavio.o | com    |                |               |       |             | octavio.com        | Active                                        |

**注**:サーバには、サーバ証明書とCA証明書が必要です。

#### Expressway-E 上の設定

ステップ1:図に示すように、expressway-EにはTURNライセンスが必要です。

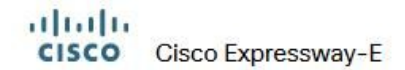

| Status | System | Configuration | Applications | Users | Maintenance                   |        |
|--------|--------|---------------|--------------|-------|-------------------------------|--------|
| Option | keys   |               |              |       |                               |        |
| , P    | (ey 🔻  |               |              |       | Description                   | Status |
|        |        |               |              |       | Expressway Series             | Active |
|        |        |               |              |       | H323-SIP Interworking Gateway | Active |
|        |        |               |              |       | 1800 TURN Relays              | Active |
|        |        |               |              |       | Advanced Networking           | Active |

ステップ2:図に示すように、Expressway-Eに外部ドメインを設定する必要があります。

| CISC    | Cisco       | Expressway-E  |              |           |             |
|---------|-------------|---------------|--------------|-----------|-------------|
| Status  | System      | Configuration | Applications | Users     | Maintenance |
| DNS     |             |               |              |           |             |
| DNS se  | ttings      |               |              |           |             |
| System  | host name   | vcse          |              |           | (i)         |
| Domain  | name        | octavio.co    | m            |           | i           |
|         |             | -             |              |           |             |
| Default | DNS servers |               | E            | xternal D | NS server   |
| Addres  | s 1         | 10.88.246.    | 210          |           | (i)         |
| Addres  | 52          |               |              |           | 1           |

ステップ3:図に示すように、TURNサーバとUnified Communicationトラバーサルゾーンのユー ザーを作成します。

# CISCO Cisco Expressway-E

| Status | System     | Configuration | Applications | Users | Maintenance |           |
|--------|------------|---------------|--------------|-------|-------------|-----------|
| Loca   | authentica | tion database |              |       |             |           |
| Record | s: 3       |               |              |       |             |           |
| -      | Name 💌     |               |              |       |             | Action    |
|        | admin      |               |              |       |             | View/Edit |
|        | turnuser   |               |              |       |             | View/Edit |
|        | Tuser      |               |              |       |             | View/Edit |

#### ahaha

CISCO Cisco Expressway-E

| Status System Configuration  | Applications Users Maintenance         |    |
|------------------------------|----------------------------------------|----|
| Edit zone                    |                                        |    |
| Configuration                |                                        |    |
| Name                         | * UT Zone                              | i) |
| Туре                         | Unified Communications traversal       |    |
| Hop count                    | * 15                                   |    |
| Connection credentials       |                                        |    |
| Username                     | * Tuser                                | Ú. |
| Password                     | Add/Edit local authentication database |    |
| SIP                          |                                        |    |
| Port                         | * 7001                                 |    |
| TLS verify subject name      | * vcsc.octavio.local                   | () |
| Accept proxied registrations | Allow 🗸 🧃                              |    |
| ICE support                  | Off 🗸 👔                                |    |
| Multistream mode             | On v (j)                               |    |
| SIP poison mode              | Off 🗸 (j)                              |    |
| Preloaded SIP routes support | Off 🗸 (j)                              |    |
| SIP parameter preservation   | Off v                                  |    |

ステップ5:TURNサーバを設定します。図に示すように、[**Configuration] > [Traversal] > [TURN]**に 移動します。

**注**:TURN 要求は、Web クライアントが TURN 接続を要求するポートであるポート 3478 宛てにする必要があります。

# Cisco Expressway-E

| Status   | System          | Configuration | Applications  | Users    | Maintenance |     |
|----------|-----------------|---------------|---------------|----------|-------------|-----|
| TURN     |                 |               |               |          |             |     |
| Server   |                 |               |               |          |             |     |
| TURN se  | rvices          |               |               |          | On 🗸 👔      |     |
| TURN re  | quests port     | The           | one configure | d before | * 3478      |     |
| Authent  | cation realm    |               | one coningure | d Delore | * turnuser  | (I) |
| Media po | ort range start |               |               |          | * 24000     |     |
| Media po | ort range end   |               |               |          | * 29999     |     |
|          |                 |               |               |          |             |     |

#### Turnが起動すると、図に示すようにステータスがActiveと表示されます。

| TURN server status                               |                     |
|--------------------------------------------------|---------------------|
| Status                                           | Active              |
| Listening address 1                              | 172.16.85.168 34781 |
| Listening address 2                              | 192.168.245.61 3478 |
| Number of active TURN clients                    | 0                   |
| Number of active TURN relays (connected via TCP) | 0                   |
| Number of active TURN relays (connected via UDP) | 0                   |

ステップ6:[**System] > [Administration]に移動します。**webRTCクライアントはポート443へのアク セスを要求します。このため、Expressway-Eの管理ポートを別のポートに変更する必要がありま す。この例では、図のように445に変更します。

| Web server configuration              |                  |
|---------------------------------------|------------------|
| Redirect HTTP requests to HTTPS       | On 🗸 (i)         |
| HTTP Strict Transport Security (HSTS) | On 🗸 (i)         |
| Web administrator port                | 445 🗸 (1)        |
| Client certificate-based security     | Not required 🗸 🥡 |

#### ステップ 7:Expressway-E の証明書を作成:図に示すように、webbridge URLをサーバ証明書の SANとして追加する必要があります。

X509v3 Subject Alternative Name: DNS:vcse.octavio.com, DNS:vcse.octavio.local, DNS:cmsweb.octavio.com, DNS:cmsweb.octavio.local, DNS:octavio.local, DNS:cms.octavio.local, DNS:octavio.local, DNS:octavio.l

## 確認

ここでは、設定が正常に機能しているかどうかを確認します。

ステップ1:サポートされているWebブラウザを選択し、外部webbridge URLを入力します。次の 画面が図のように表示されている必要があります。

注:サポートされているブラウザの種類やバージョンの一覧はこちらからご確認いただけま す。<u>https://kb.acano.com/content/2/4/en/what-versions-of-browsers-do-we-support-for-</u> webrtc.html?highlight=html%5C-5%20compliant%20browsers#content

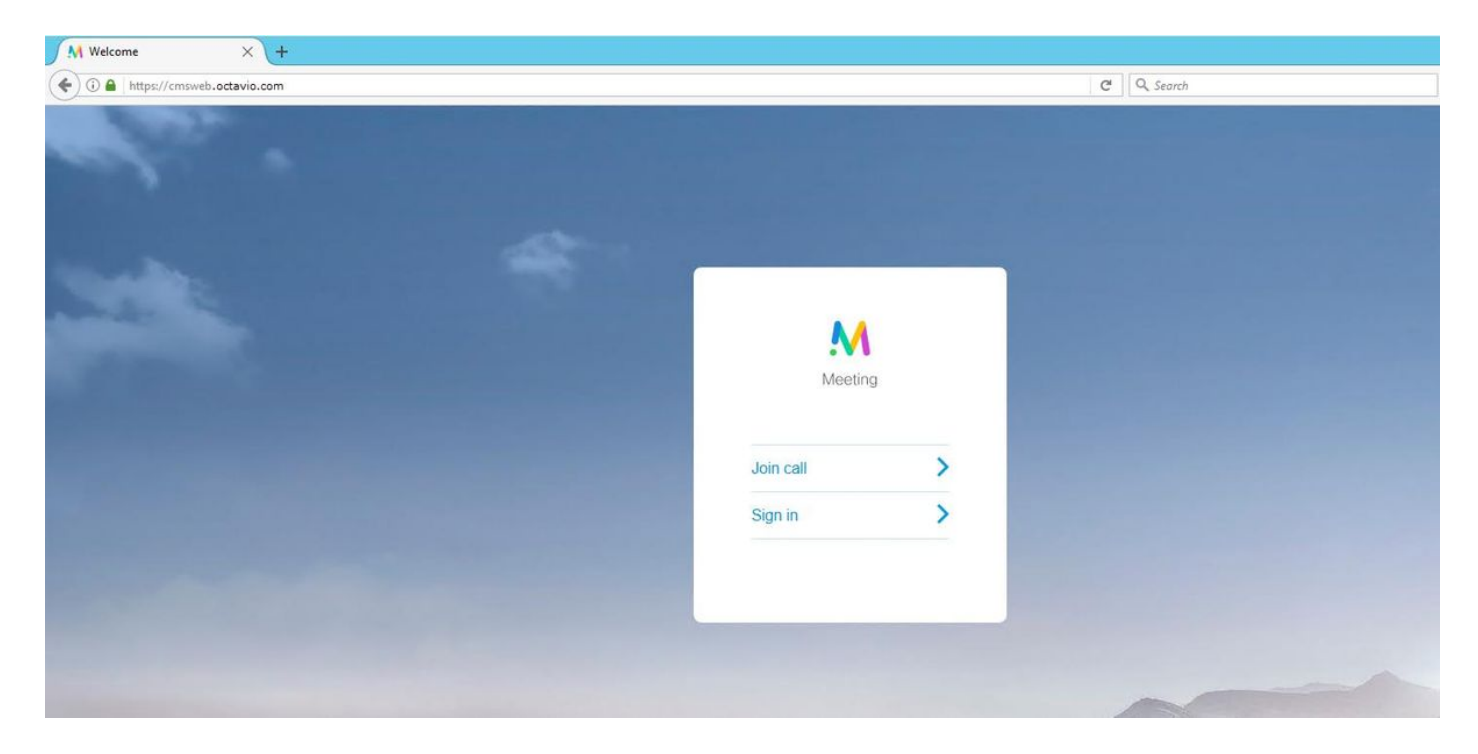

ステップ2:[Join call]を選択し、図に示すように、前に設定したスペースIDを入力します。

|   | Enter Call ID          |
|---|------------------------|
|   | M                      |
|   | Meeting                |
| ( | 100101                 |
| ( | Passcode (If required) |
|   | Continue >             |
|   | Back                   |

ステップ 3 : [Continue] をクリックして名前を入力します。このとき、参加するスペース名が表示されていることを確認します。この例では Proxy webRTC がスペース名です。図に示すように [Join call]をクリックします。

| Proxy webRTC        |  |  |
|---------------------|--|--|
| M                   |  |  |
| Meeting             |  |  |
| Octavio             |  |  |
| Join call 🗸         |  |  |
| Or sign in and join |  |  |

ステップ4:別のデバイスに参加します。図に示すように、会議に接続された両方のデバイスが表示されている必要があります。

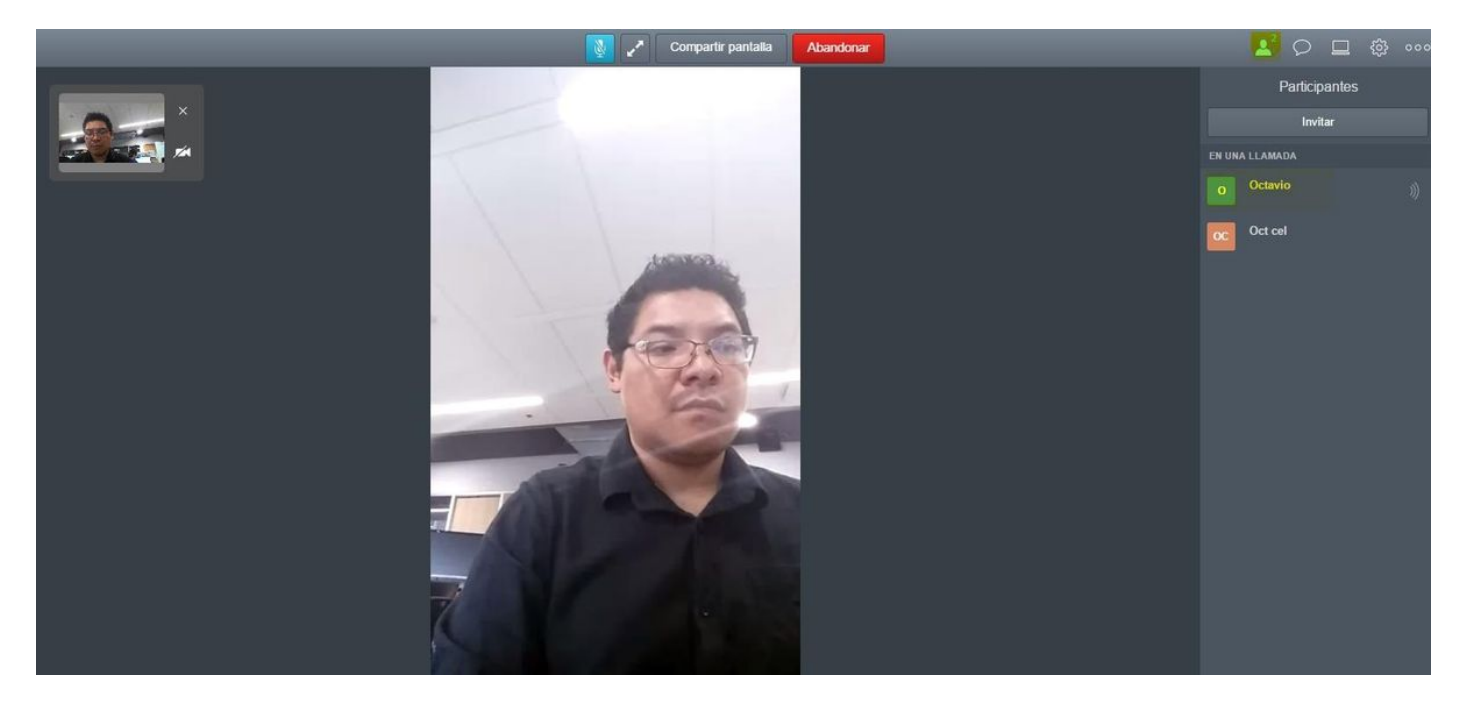

## トラブルシュート

ここでは、設定のトラブルシューティングに使用できる情報を示します。

[Join call] ボタンが表示されない

webbridgeページを開くと**Join callボタンが表示され**ず、図に示すようにCMS Webページに入力 すると2番目の図に示すエラーが表示されます。

|          | Sign in   |  |
|----------|-----------|--|
|          | M         |  |
|          | Meeting   |  |
| Usemame  |           |  |
| Password |           |  |
| S        | Sign in 📏 |  |
|          |           |  |
|          |           |  |

この問題は、webbridgeがコールブリッジと正しく通信しない場合に発生します。

18:15:28.769

解決方法

2017-05-20

- CMS 管理 Web ページで webbridge URL が正しく設定されているかを確認します。 [Configuration] > [General] の順に開いて確認します。
- webbridgeとcallbridgeは互いを信頼する必要があります。図に示すように、信頼バンドルが webbridge設定に追加されていることを確認します。

Web bridge connection to "cmsweb.cms.octavio.local" failed (connect failure)

ault conditio

| proxyWebRTC> webbridge |   |               |
|------------------------|---|---------------|
| Enabled                | : | true          |
| Interface whitelist    | : | a:443         |
| Key file               | : | webbridge.key |
| Certificate file       | : | webbridge.cer |
| CA Bundle file         | : | root.cer      |
| Trust bundle           | : | none          |
| HITP redirect          | : | Enabled       |
| Clickonce URL          | : | none          |
| MSI download URL       | : | none          |
| DMG download URL       | : | none          |
| iOS download URL       | : | none          |
| proxyWebRTC> _         |   |               |
| proxyWebRTC>           |   |               |

注: [Trust bundle] とは Call Bridge 証明書です。

## WebRTCページに「Bad Request」と表示される

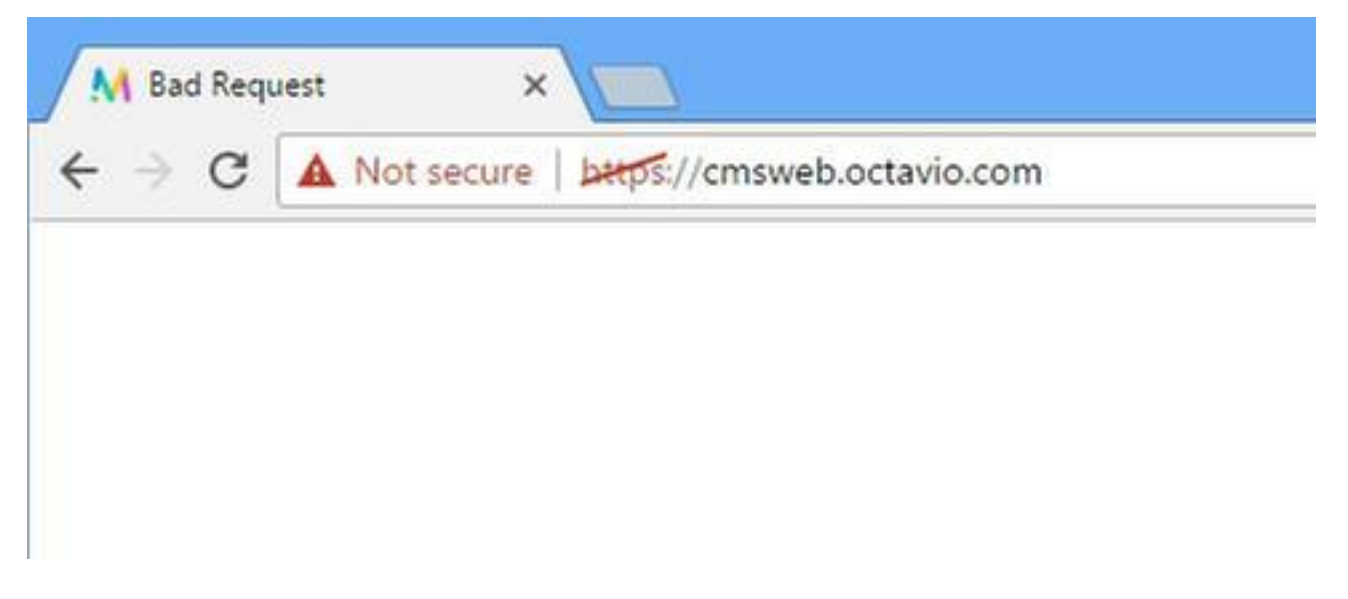

解決方法

Expressway-Cで正しいゲストアカウントクライアントURIが設定されていることを確認します。この目的で、[Configuration] > [Unified Communication] > [Cisco Meeting Server]に移動します。

[Guest account client URI] に内部 URL が設定されていると、Expressway-C は DNS サーバで作 成されたレコードに基づいて解決させますが、Web ブラウザで「Bad Request」エラー メッセー ジがトリガーされる可能性があります。この例では、図に示すように、エラーを表示するために 内部URLが設定されています。

| Cisco Expressway-C                                                                                                    |               |
|----------------------------------------------------------------------------------------------------|---------------|
| Status System Configuration Applications Users Maintenance                                                                              |               |
| Cisco Meeting Server                                                                                                    |               |
| Success: The address cmsweb.cms.octavio.local resolved successfully. The local cache has the following changes: Inserted: 172.16.85.180 |               |
| Meeting Server configuration                                                                                                    |               |
| Meeting Server Web Proxy Enable 🗸 🧃                                                                                                    |               |
| Guest account client URI * cmsweb.cms.octavio.local                                                                                     |               |
| Save                                                                                                    |               |
| Guest account client URI resolved to the following targets                                                                              |               |
| Name                                                                                                    | Address       |
| cmsweb.cms.octavio.local                                                                                                    | 172.16.85.180 |

## WebRTC クライアントに非セキュア接続が表示される

| M Welcome ×                                                                                                    |           |   |
|----------------------------------------------------------------------------------------------------|-----------|---|
| ← → C A Not secure   bttps://cmsweb.octavio.com                                                                |           |   |
|                                                                                                    |           |   |
|                                                                                                    |           |   |
|                                                                                                    |           |   |
| Marile Carlos and a second second second second second second second second second second second second second |           |   |
|                                                                                                    |           |   |
|                                                                                                    | Meeting   |   |
|                                                                                                    |           |   |
|                                                                                                    | Join call | > |
|                                                                                                    | Sign in   | > |
|                                                                                                    |           |   |
|                                                                                                    |           |   |
|                                                                                                    |           |   |

解決方法

- •証明書が自己署名であるため、サーバが送信元を信頼していない状態です。Expressway-Eの 証明書をサポートされているサード パーティ認証局の証明書に変更します。
- 図に示すように、Expressway-Eサーバ証明書で外部webbridge URLがSANとして追加されていることを確認します。

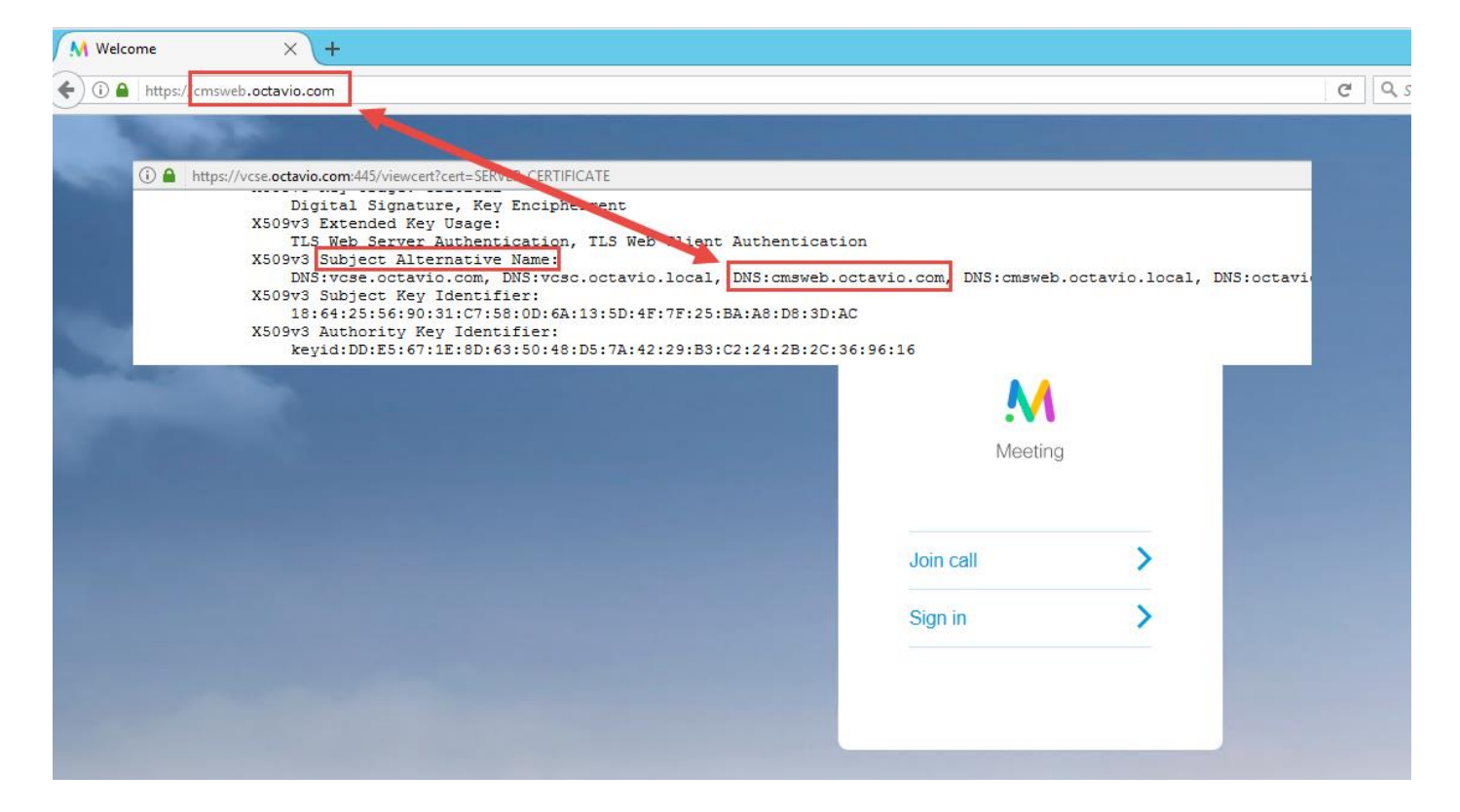

WebRTCクライアントが接続しても接続されず、タイムアウトして切断される

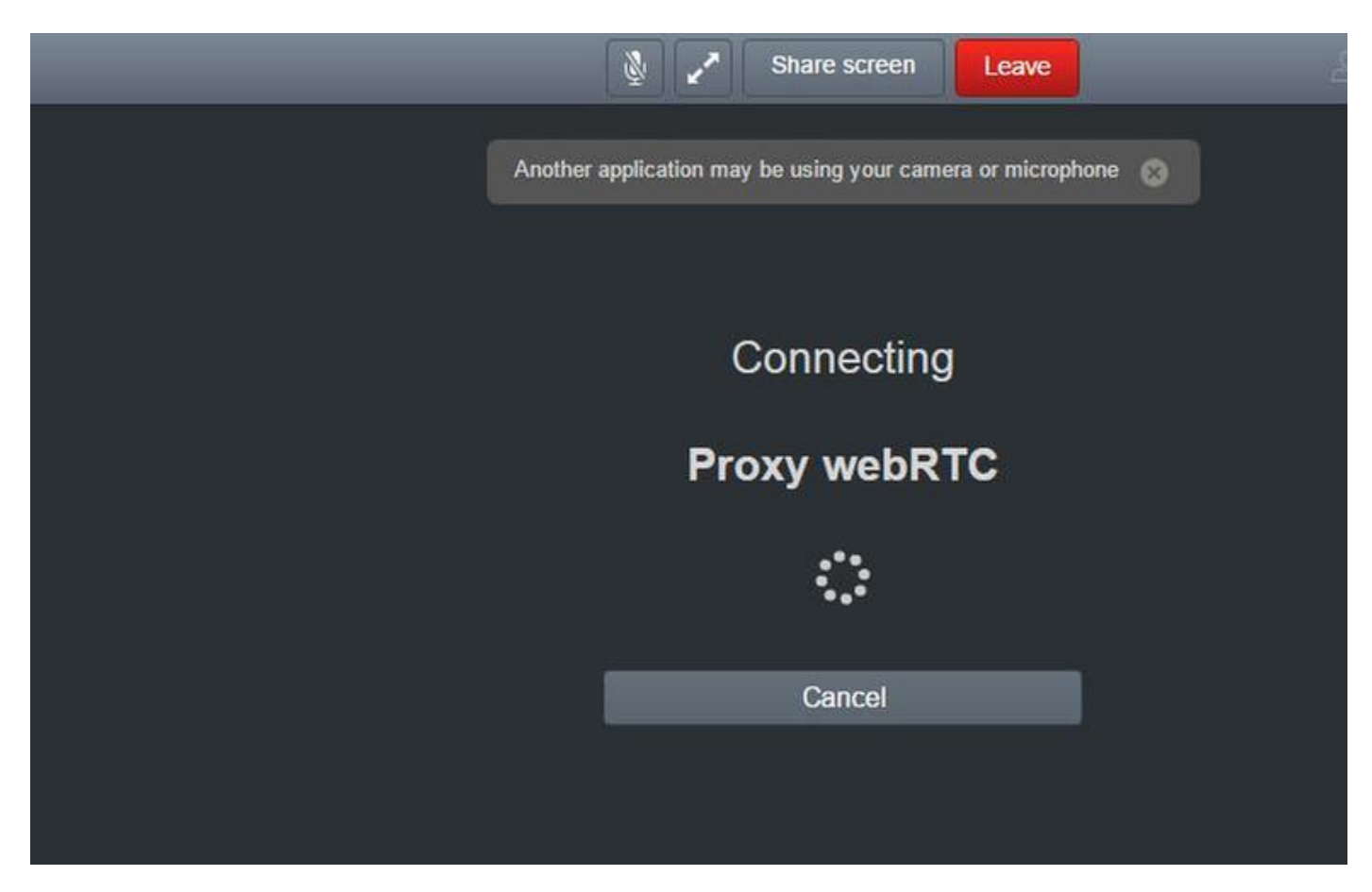

Expressway-E または API で CMS に設定した TURN サーバのユーザ名またはパスワードに誤り があります。ログには、図に示すエラーが含まれています。

| 2017-05-20 | 19:43:14.133 | Info    | web bridge link 3: new guest login request 21 received                                        |  |
|------------|--------------|---------|-----------------------------------------------------------------------------------------------|--|
| 2017-05-20 | 19:43:14.133 | Info    | guest login request 21: passcode resolution scheduled                                         |  |
| 2017-05-20 | 19:43:14.133 | Info    | guest login request 21: resolution in progress                                                |  |
| 2017-05-20 | 19:43:14.135 | Info    | guest login request 21: credential storage scheduled (queue length: 1)                        |  |
| 2017-05-20 | 19:43:14.135 | Info    | created guest account with user ID "guest3804072848@cms.octavio.local"                        |  |
| 2017-05-20 | 19:43:14.135 | Info    | guest login request 21: credential storage executed                                           |  |
| 2017-05-20 | 19:43:14.135 | Info    | guest login request 21: credential storage in progress                                        |  |
| 2017-05-20 | 19:43:14.137 | Info    | guest login request 21: successfully stored credentials                                       |  |
| 2017-05-20 | 19:43:14.163 | Info    | web bridge link 3: guest login request 21: response written                                   |  |
| 2017-05-20 | 19:43:14.231 | Info    | successful login request from guest3804072848@cms.octavio.local                               |  |
| 2017-05-20 | 19:43:14.930 | Info    | instantiating user "guest3804072848@cms.octavio.local"                                        |  |
| 2017-05-20 | 19:43:14.934 | Info    | new session created for user "guest3804072848@cms.octavio.local"                              |  |
| 2017-05-20 | 19:43:18.805 | Info    | call 6: allocated for guest3804072848@cms.octavio.local "Web client" conference participation |  |
| 2017-05-20 | 19:43:18.805 | Info    | call 6: setting up combined RTP session for DTLS (combined media and control)                 |  |
| 2017-05-20 | 19:43:21.805 | Warning | call 6: ICE failure; relay candidate creation timeout                                         |  |

エラーはパケット キャプチャでも確認することができます。webRTC クライアントを実行する PC で Wireshark を実行します。パケット キャプチャができたら、パケットを「STUN」でフィ ルタ処理します。図に示されているエラーが表示されている必要があります。

1458 2017-05-20 19:52:48.704809 172.16.84.124 10.88.246.156 STUN 182 0x1e4a (7754) Default Allocate Request UDP user: Eurnuser with nonce with nonce 1462 2017-05-20 19:52:48.714894 10.88.246.156 172.16.84.124 STUN 262 0x8abc (2748) Default Allocate Error Response user: turnuser with nonce reals: turnuser UDP error-code: 431 (\*Unknown error code\*) Integrity Check Failure

PCがAllocate Requestを送信し、Expressway NATアドレスが「Integrity check failure」メッセージで応答します。

#### 解決方法

#### エラーを修正するには、ユーザ名とパスワードを確認します。これらは、図に示すように、 TURNサーバパラメータで正しく設定されている必要があります。

| POST V https://admin.cms.octavio.local:445/ap  | i/v1/turnServers/2aa16ccc-87d1-424d-9d3d-3d007f23243a/ |
|------------------------------------------------|--------------------------------------------------------|
| Authorization  Headers (2) Body  Pre-requ      | est Script Tests                                       |
| 🔍 form-data 🛛 🖲 x-www-form-urlencoded 🖉 raw    | binary                                                 |
| serverAddress                                  | 172.16.85.168                                          |
| ✓ clientAddress                                | 10.88.246.156                                          |
| username username                              | turnuser                                               |
| password                                       | cisco                                                  |
| V type                                         | standard                                               |
| tcpPortNumberOverride                          | 3478                                                   |
| CISCO Cisco Expressway-E                       |                                                        |
| Status System Configuration Applications Users | Maintenance                                            |
| Local authentication database                  |                                                        |
| Configuration                                  |                                                        |
| Name                                           | * turnuser (j)                                         |
| Password                                       | * ••••••• (i)                                          |